# ServeRAID-MR10i Quick Install Guide

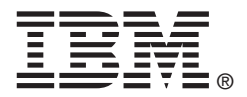

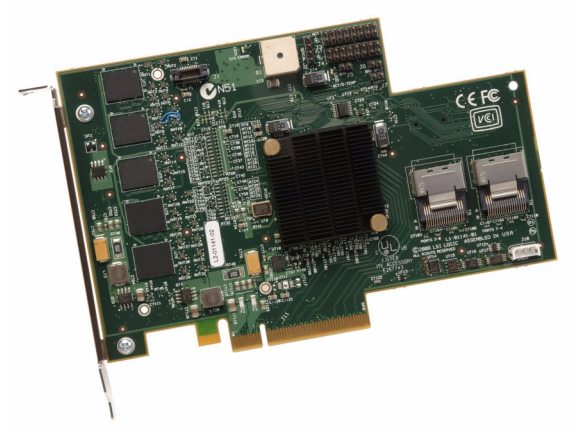

Thank you for purchasing the ServeRAID-MR10i Serial Attached SCSI (SAS)/Serial ATA (SATA) Controller. The ServeRAID-MR10i SAS/SATA Controller is a 1078-based PCI Express RAID adapter.

Please take a few minutes to read this Quick Install Guide before you install the controller. If you need more information about any topic covered in this guide, refer to the other documents on your *ServeRAID-MR Support* CD.

You can connect an intelligent Battery Backup Unit (iBBU) directly to the ServeRAID-MR10i SAS/SATA Controller. For more information about this battery, refer to the *ServeRAID-MR10i User's Guide* on the *ServeRAID-MR Support* CD.

## ServeRAID-MR10i CONTROLLER INSTALLATION

Attention: Back up your data before you change your system configuration. Otherwise, you might lose data.

Perform the following steps to install the ServeRAID-MR10i SAS/SATA Controller.

#### Step 1 Unpack the Controller

Important: When you handle static-sensitive devices, take precautions to avoid damage from static electricity.

Unpack the controller in a static-free environment. Remove the controller from the antistatic bag and inspect it for damage.

If the controller appears to be damaged, or if the *ServeRAID-MR Support* CD is missing, contact your place of purchase.

The CD contains utility programs, device drivers for various operating systems, and the following documentation:

- ServeRAID-MR10i User's Guide
- ServeRAID-MR Software User's Guide
- ServeRAID-MR Device Driver Installation User's Guide

## Step 2 Prepare the Computer

Review all safety information provided with the computer. Unplug the power cords from the power supplies, disconnect the computer from the network, and remove the computer cover. Refer to the documentation provided with the computer for instructions.

Attention: Before you install the controller, make sure that the computer is disconnected from the power and from any networks.

#### Step 3 Review the Connectors

Figure 1 shows the location of the connectors on the controller.

## Figure 1 ServeRAID-MR10i SAS/SATA Controller Card Layout

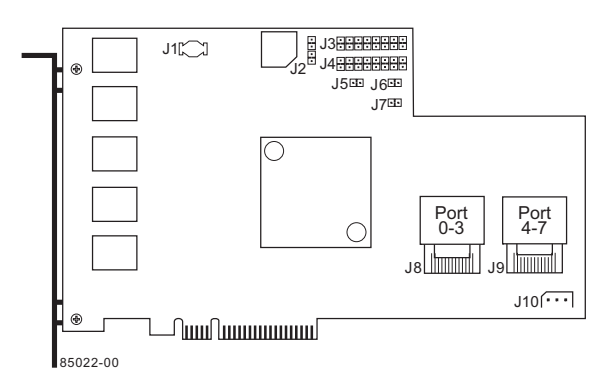

#### Table 1 Connectors

| Connector | Туре                                                              | Description                                                                                                    |
|-----------|-------------------------------------------------------------------|----------------------------------------------------------------------------------------------------|
| J1        | Board-to-board con-                                               | 20-pin connector.                                                                                                    |
|           | backup unit daugh-<br>ter card                                    | Provides an interface to the<br>daughter card that contains the<br>battery backup unit.                                                                                                    |
| J2        | Universal Asynchro-<br>nous Receiver/<br>Transmitter<br>debugging | 4-pin connector.                                                                                                    |
|           |                                                                   | Reserved for IBM use.                                                                                                    |
| J3        | Individual Activity<br>LED header for                             | 16-pin connector.                                                                                                    |
|           | eight SAS ports                                                   | Provides an LED interface individ-<br>ually to eight SAS ports. The LED<br>indicates activity on individual<br>drives.                                                                                |
| J4        | Individual Fault LED                                              | 16-pin connector.                                                                                                    |
|           | SAS ports                                                         | Provides an LED interface individ-<br>ually to eight SAS ports. The LED<br>indicates errors on individual<br>drives.                                                                                  |
| J5        | Debug connector                                                   | 2-pin connector.                                                                                                    |
|           |                                                                   | Reserved for IBM use.                                                                                                    |
| J6        | Board Default<br>Debug                                            | 2-pin connector.                                                                                                    |
|           |                                                                   | Reserved for IBM use.                                                                                                    |
| J7        | Cache Write Pend-                                                 | 2-pin connector.                                                                                                    |
|           |                                                                   | The connector for the enclosure<br>LED. It provides a signal that indi-<br>cates when the on-board cache<br>contains data and a write from the<br>cache to the hard drives is pend-<br>ing. Optional. |
| J8        | x8 SAS Ports 0–3                                                  | The x8 Mini SAS 4i ports connect<br>the cables from the RAID control-<br>ler to SAS or SATA II physical<br>drives or to a SAS expander.                                                               |
| 19        | x8 SAS Ports 4-7                                                  | The x8 Mini SAS 4i ports connect<br>the cables from the RAID control-<br>ler to SAS or SATA II physical<br>drives or to a SAS expander.                                                               |
| J10       | IPMI-style SMBus                                                  | 3-pin shielded header.                                                                                                    |
|           | ment)/I <sup>2</sup> C header                                     | Provides enclosure management support.                                                                                                    |

#### Step 4 Install the Controller in the Computer

Insert the controller in a PCI Express slot on the motherboard, as shown in Figure 2.

Press down gently but firmly to seat the card correctly in the slot. Secure the controller to the computer chassis with the bracket screw.

Note: Refer to your computer documentation for information about the PCI Express slot.

## Figure 2 Installing the ServeRAID-MR10i SAS/ SATA Controller

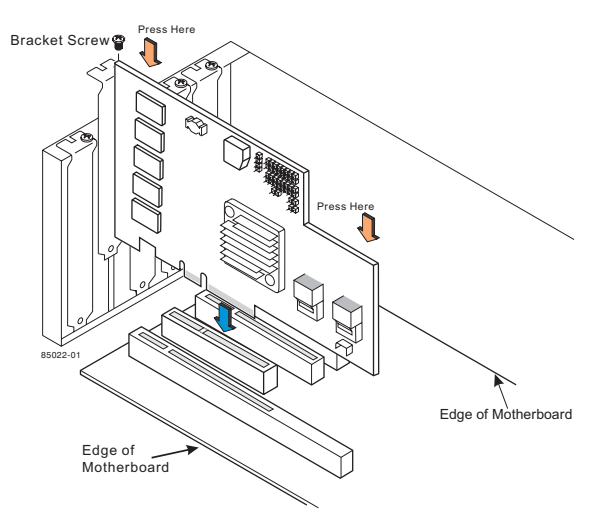

Step 5 Configure and Install the SAS Devices, SATA II Devices or Both in the Host Computer Case

Configure the SAS devices, SATA II devices, or both, and install them in the host computer.

Note: The ServeRAID-MR10i controller supports SATA II protocols but not SATA I protocols. All references to SATA in this document are to SATA II.

## Step 6 Connect the Controller to the SAS Devices, SATA II Devices, or Both

Connect the cables between the controller and the supported SAS devices or SATA II devices. Refer to the device documentation to view connector locations.

Note: Refer to the ServeRAID-MR10i User's Guide for information about the cables and the connectors.

## Step 7 Turn on the Power to the Computer

Replace the computer cover, and reconnect the power cords. Turn on the power to the computer.

During boot, a MegaRAID BIOS message similar to the following is displayed:

LSI MEGARAID BIOS VERSION xxxx [date] Copyright(c) 2007, LSI Corporation HA-1 (Bus x Dev y) MegaRAID 8708E PCI-Express RAID Controller Standard FW xxxx DRAM=xxx MB(SDRAM)

The firmware takes several seconds to initialize. During this time the adapter scans the bus(es). Attention: The battery in the iBBU must charge for at least six hours under normal operating conditions. To protect your data, the firmware changes the Write Policy to *write-through* until the battery unit is sufficiently charged. When the battery unit is charged, the RAID controller firmware changes the Write Policy to *write-back* to take advantage of the performance benefits of data caching.

#### Step 8 Run the WebBIOS Configuration Utility

Run the WebBIOS Configuration Utility to configure the physical arrays and the logical drives. When the message Press <Ctrl><H> for WebBIOS displays on the screen, immediately press CTRL+H to run the utility.

**Note:** Refer to the *ServeRAID-MR Software User's Guide* on the *ServeRAID-MR Support* CD for detailed steps on configuring the physical arrays and the logical drives.

#### Step 9 Install the Operating System Driver

The controller can operate under various operating systems. To operate under these operating systems, you must install software drivers.

The ServeRAID-MR Support CD includes drivers for the supported operating systems. View the supported operating systems and download the latest drivers for the controller at http:// www.ibm.com/systems/support/.

Refer to the ServeRAID-MR Device Driver Installation User's Guide on the CD for details on installing the driver. Be sure to use the latest Service Packs provided by the operating system manufacturer and review the readme file that accompanies the driver.

## SUPPORTED RAID LEVELS

The ServeRAID-MR10i SAS/SATA Controller supports disk arrays using the following RAID levels:

- **RAID 0 (Data Striping):** Data is striped across all disks in the array, enabling fast data throughput. There is no data redundancy. All data is lost if any disk fails.
- RAID 1 (Disk Mirroring): Data is written simultaneously to two disks, providing complete data redundancy if one disk fails. The maximum array capacity is equal to the available size of the smaller of the two hard drives.

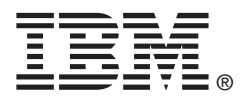

IBM P/N: 43W9450 Version 1.0

First Edition (November 2007)

© Copyright International Business Machines Corporation 2007. All rights reserved.

- RAID 5 (Disk Striping with Distributed Parity): Data is striped across all disks in the array. Part of the capacity of each disk stores parity information that reconstructs data if a disk fails. Provides good data throughput for applications with high read request rates.
- RAID 6 (disk striping with distributed parity across two disks): Data is striped across all disks in the array and two parity disks are used to provide protection against the failure of up to two physical disks. In each row of data blocks, two sets of parity data are stored.
- RAID 10 (RAID 1 and RAID 0 in Spanned Arrays): Uses mirrored pairs of disks to provide complete data redundancy. Provides high data throughput rates.
- RAID 50 (RAID 5 and RAID 0 in Spanned Arrays): Uses both parity and disk striping across multiple disks to provide complete data redundancy. Provides high data throughput rates.
- RAID 60 (RAID 6 and RAID 0 in spanned arrays): RAID 60 uses both distributed parity across two parity disks and disk striping across multiple disks to provide complete data redundancy. RAID 60 provides high fault tolerance.

#### **TECHNICAL SUPPORT**

Refer to the *Warranty and Support Information* document for information about the technical support available for this product.

US Government Users Restricted Rights – Use, duplication or disclosure restricted by GSA ADP Schedule Contract with IBM Corp.

LSI, the LSI logo design, and MyStorage are trademarks or registered trademarks of LSI Corporation. All other brand and product names may be trademarks of their respective companies.